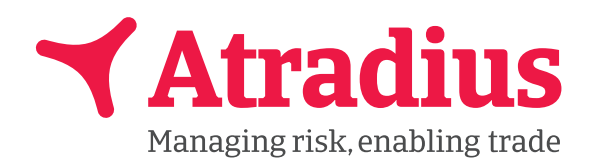

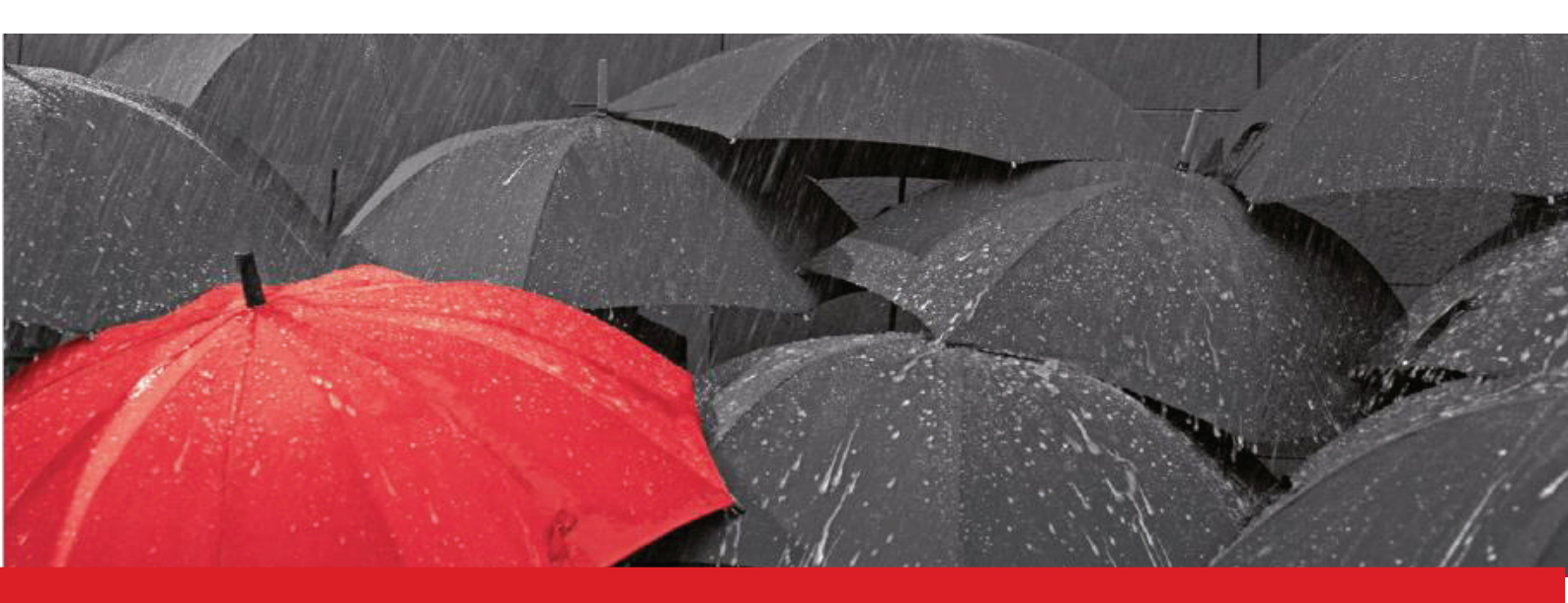

# **Guide Pratique CAP/CAP+**

**Compléments d'Assurance-crédit Publics domestiques** 

Vous venez d'adhérer aux dispositifs CAP / CAP+.

En complément de la fiche technique CAP et CAP+ que nous vous invitons à lire avec beaucoup d'attention, vous trouverez dans ce guide pratique les modalités pour enregistrer vos demandes de couvertures CAP et CAP+.

Vous devez scrupuleusement respecter ces modalités sous peine de voir vos demandes rejetées et non traitées. Les avantages des Compléments d'Assurance-crédit Publics (CAP/CAP+)

La garantie CAP peut vous permettre de tripler votre garantie primaire.

La garantie CAP+ peut vous permettre d'obtenir une couverture, en cas de refus ou d'annulation de limite de crédit.

Le montant maximum de la garantie CAP+ par acheteur est de 500 000€.

Les demandes CAP/CAP+ doivent porter sur des acheteurs ayant une notation Atradius, au minimum deux ans d'existence (pour les CAP+), et n'étant pas en procédure collective à la date de la demande.

#### Fonctionnement des garanties CAP

Fonctionnement des garanties CAP+

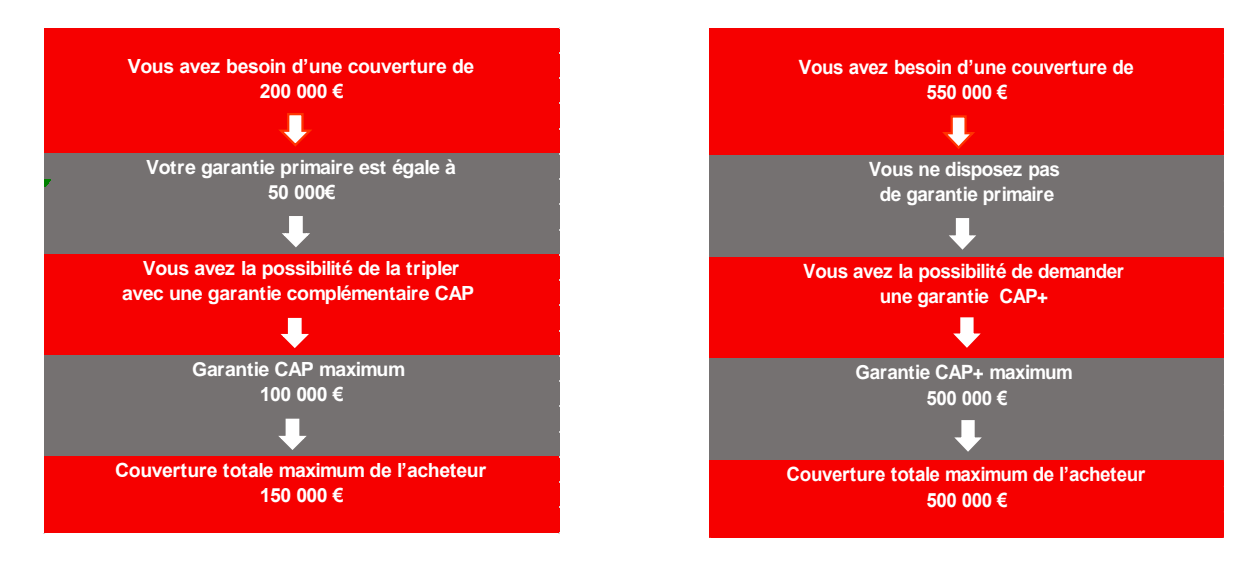

## Comment introduire vos demandes de garanties CAP / CAP+?

Les demandes de garanties CAP et CAP+ doivent être effectuées **EXCLUSIVEMENT** dans Atrium.

Pour que vos demandes soient reçues et traitées vos demandes de garanties CAP et CAP+ vous devez effectuer vos demandes CAP / CAP+ impérativement :

 sur les polices qui vous ont été attribuées pour chaque dispositif, un numéro CAP et un numéro CAP+,

et

 en respectant strictement les règles ci-dessous pour les <u>rubriques "Montant de la</u> <u>Demande" et "Informations complémentaires"</u> (rubrique accessible à partir de l'écran principal de la demande).

## Demande de garantie CAP / CAP+

| Montant de la demande | Informations complémentaires       |
|-----------------------|------------------------------------|
| Montant CAP souhaité  | Demande <b>CAP</b> / Police xxxxxx |
| Montant CAP+ souhaité | Demande CAP+ / Police xxxxxx       |
|                       |                                    |

Où XXXXXX est le numéro de la police principale

#### Demande d'augmentation de garantie CAP / CAP+

| Montant de la demande                       | Informations complémentaires         |
|---------------------------------------------|--------------------------------------|
| Montant CAP souhaité                        | Demande d'augmentation CAP / Police  |
|                                             | XXXXXX                               |
| Montant CAP+ souhaité                       | Demande d'augmentation CAP+ / Police |
|                                             | XXXXXX                               |
| Où XXXXX est le numéro de la police princip | ale                                  |

2 | Page

## Demande de réduction de garantie CAP / CAP+

| Montant de la demande                   | Informations complémentaires                      |
|-----------------------------------------|---------------------------------------------------|
| Montant de la couverture CAP en vigueur | Demande de réduction <b>CAP</b> à zzzz€ / police  |
| au jour de la demande de réduction      | XXXXXX                                            |
| Montant de la couverture CAP+ en        | Demande de réduction <b>CAP+</b> à zzzz€ / police |
| vigueur au jour de la demande de        | XXXXXX                                            |
| réduction                               |                                                   |

Où ZZZZ est le montant réduit demandé en €. Où XXXXXX est le numéro de la police principale.

- Les réductions seront effectives à la fin de la période de validité des couvertures CAP et CAP+ précédemment accordées et pour une durée de 3 mois.
- Merci de les enregistrer au plus tard 48h avant l'échéance de la couverture en vigueur.

### Demande d'annulation de garantie CAP / CAP+

| Montant de la demande                   | Informations complémentaires              |
|-----------------------------------------|-------------------------------------------|
| Montant de la couverture CAP en vigueur | Demande d'annulation CAP / Police xxxxxx  |
| au jour de la demande d'annulation      |                                           |
| Montant de la couverture CAP+ en        | Demande d'annulation CAP+ / Police xxxxxx |
| vigueur au jour de la demande           |                                           |
| d'annulation                            |                                           |

Où XXXXXX est le numéro de la police principale

- Les annulations seront effectives à la fin de la période de validité des couvertures CAP et CAP+ précédemment accordées.
- Merci de les enregistrer au plus tard 48h avant l'échéance de la couverture en vigueur.
- Les annulations ne peuvent en aucun cas être effectuées via la fonctionnalité "annulation de la couverture" d'Atrium.

#### Demande pour un retour en Couverture Primaire

- A tout moment, lorsque vous bénéficiez d'une couverture CAP+, vous pouvez demander à ce que votre acheteur soit réétudié pour un retour en Couverture Primaire.
- Vous devez alors introduire une demande de garantie sur votre numéro de police principale, en complétant les rubriques comme suit :

| Montant de la demande                      | Informations complémentaires                                                                             |
|--------------------------------------------|----------------------------------------------------------------------------------------------------|
| Montant de la couverture primaire souhaité | Demande de couverture primaire en<br>remplacement de la couverture CAP+ délivrée<br>sur la police xxxxxx |
| Où XXXXX act la numéro de la nelice CAR L  |                                                                                                    |

Où YYYYYY est le numéro de la **police CAP+** 

- En cas d'accord en Garantie Primaire, votre couverture CAP+ sera annulée.
- En cas de refus en Garantie Primaire, votre couverture CAP+ restera inchangée.

## Vos demandes dans Atrium

Connectez-vous à Atrium avec vos identifiants habituels.

## <u>Etape 1</u>

- Sélectionnez votre acheteur puis votre <u>police CAP ou CAP+ en fonction de</u> <u>votre besoin</u> et indiquez le montant souhaité.
- Cliquez sur « Suivant ».

| Credit Management                   | Rechercher un acheteur              |                                                               |                                                                                                    |                            |
|-------------------------------------|-------------------------------------|---------------------------------------------------------------|----------------------------------------------------------------------------------------------------|----------------------------|
| Mes Polices                         | Rechercher par le numéro Atradius   | s                                                             | Rechercher un a                                                                                        | cheteur Recherche avancée  |
| Messages                            | 15347655                            |                                                               |                                                                                                    |                            |
| Importer - Exporter des<br>fichiers | ou                                  |                                                               |                                                                                                    |                            |
|                                     | Rechercher par l'Identifiant/le pay | 2                                                             |                                                                                                    |                            |
|                                     | France                              | ✓ Siren                                                       | ✔ Saisir ici le numéro                                                                                 |                            |
|                                     |                                     |                                                               |                                                                                                    | RECHERCHER                 |
|                                     | ATRADIUS INFORMATION                | SERVICES B.V.                                                 |                                                                                                    | Identifiants   Information |
|                                     | Informations sur l'acheteur         |                                                               |                                                                                                    |                            |
|                                     | N° Référence Atradius<br>15347655   | siren<br>479431686                                            | N° TVA<br>FR22479431686                                                                                |                            |
|                                     | Police                              |                                                               |                                                                                                    |                            |
|                                     | Nom d'assuré<br>ATRADIUS            |                                                               | N° Police<br>464491 DEMO                                                                               | Solde disponible           |
|                                     | Statut                              | Devise                                                        | Année d'assurance                                                                                      | 10                         |
|                                     | Active                              | EUR                                                           | 01/11/2019 Au 31/10/2020                                                                               |                            |
|                                     | SELECTIONNER LA POLICE              |                                                               |                                                                                                    |                            |
|                                     | Décision                            |                                                               | Sinistres                                                                                              |                            |
|                                     | Montant<br>N/A                      | <sub>statut</sub><br>Vous n'avez pas demandé de<br>couverture | Il n'existe pas de dossier sinistre en co<br>cette police<br>Merci de vous référer à la police ou à la | urs pour cet acheteur sur  |
|                                     | Montant EUR 1                       | Votre référence                                               | obligations de notification                                                                            |                            |
|                                     | Credit Check  Credit Check          | Avis de principe 🔵 Start cover 🛛 👔                            | ENREGISTRER UN NON PAIEMENT                                                                            |                            |

# <u>Etape 2</u>

- Veuillez cliquer sur « Ajouter des fichiers ou des notes » et taper le texte selon ce que vous souhaitez (voir les modalités ci-dessus).
- Puis cliquez sur « Envoyer » pour envoyer votre demande.

| Informations sur l'acheteur - 1534           | 7655                                       |                                                               |                                       | $\sim$         |
|----------------------------------------------|--------------------------------------------|---------------------------------------------------------------|---------------------------------------|----------------|
| Police - 464491 DEMO                         |                                            |                                                               |                                       | $\sim$         |
| 1. Vérifier et envoyer la demande            | 1                                          |                                                               |                                       |                |
| Type de couverture<br>Limite de crédit 🗸     | Montant 1 000                              | EUR V                                                         | Référence Client                      |                |
| Prise d'effet de la décision<br>12/04/2020   | Conditions de paiement<br>90 ^ v Jours     | Atradius peut-il vous citer si nous<br>contactons l'acheteur? | Priorité<br>Normale<br>Urgente        |                |
| Informations complémentaires                 |                                            |                                                               |                                       |                |
| Ajouter des fichiers ou des notes            | :                                          |                                                               |                                       | ^              |
| Télécharger des documents et d<br>Envoyé par | <b>Jes informations</b><br>Comptes annuels | Comptes intermédiaires                                        | Autres documents                      |                |
| Email Publication                            |                                            |                                                               |                                       |                |
| Informations complementaires                 |                                            |                                                               | Cette demande sera soumise pour étude |                |
| Demande CAP / Police 200000                  |                                            |                                                               |                                       |                |
| ENVOYER                                      |                                            | CONTAGT V                                                     | DIR L'ACHETEUR LISTE DES COUV         | <b>ERTURES</b> |

# <u>Etape 3</u>

- Votre demande sera soumise à un arbitre, qui la traitera dans les meilleurs délais.
- Vous recevrez un avenant de décision par mail et pourrez également consulter cette décision de limite de crédit dans Atrium.

| formations sur l'achel                 | leur - 15347655                                                                                                    |                        |                                |   |
|----------------------------------------|----------------------------------------------------------------------------------------------------|------------------------|--------------------------------|---|
| olice - 464491 DEMO                    |                                                                                                    |                        |                                |   |
| Vérifier et envoyer l                  | la demande                                                                                                    |                        |                                |   |
| pe de couverture                       | Montant Devise                                                                                                    |                        | Référence Client               |   |
| Limite de crédit 🗸                     | 1 000 EUR 🗸                                                                                                    |                        |                                |   |
| se d'effet de la décision<br>2/04/2020 | Conditions de paiement                                                                                                    | a citer ai nous<br>ur? | Priorité<br>Normale<br>Urgente |   |
| formations complém                     | i<br>Soumis à un arbitre                                                                                                    |                        |                                |   |
| Ajouter des fichiers (                 | Notre arbitre examine votre demande et confirmera sa décision<br>dès que possible.                                                        |                        |                                | - |
| Télécharger des do                     | Dans certains cas, l'arbitre devra attendre avant de vous<br>apporter sa décision. Par exemple, obtenir des informations<br>mises à jour. |                        | Autres documents               |   |
| Email<br>Publication                   | Si vous avez des bilans, comptes prévisionnels ou expérience<br>de paiement, vous pouvez nous les envoyer avec votre<br>demande.          | 67                     |                                |   |
| Demande CAP / Police g                 | MODIFIER LA DEMANDE VOIR L'ACHETEUR                                                                                                    |                        |                                |   |
|                                        |                                                                                                    |                        |                                |   |
|                                        |                                                                                                    |                        |                                |   |
|                                        |                                                                                                    |                        |                                |   |

## Comment introduire vos dossiers sinistres CAP / CAP+?

En cas d'impayé, vous devez nous déclarer votre dossier sinistre, <u>non pas sur Atrium</u>, mais sur le **formulaire** qui vous a été transmis lors de votre adhésion.

Une fois rempli, merci d'adresser ce formulaire ainsi que les pièces constitutives du dossier (voir point 5 du formulaire) à l'adresse mail suivante :

#### sinistres@atradius.com

Veillez également à bien renseigner le point 4 du formulaire ayant trait au montant de votre garantie. Bien différencier le montant de la garantie primaire du montant CAP ou CAP+.

Pas de montant cumulé

Votre interlocuteur habituel reste à votre disposition pour tout complément d'information souhaité.

Atradius Crédito y Caución S.A. de Seguros y Reaseguros 159, rue Anatole France CS 50118 92596 Levallois Perret Cedex Tel : +33 (1) 41 05 84 84 info.fr@atradius.com www.atradius.fr

Guide CAP CAP+/Atr/01/01/2021